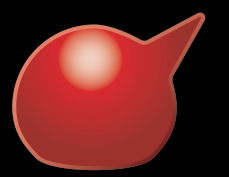

# KENBEAR BB インターネット接続説明書 <sub>Rev.4</sub>

## 【インターネットサービスのご利用手順】

準備するもの

■ パソコン

LAN インターフェースを搭載しているパソコン

■ LAN ケーブル

UTP のストレートケーブル(カテゴリ5以上)

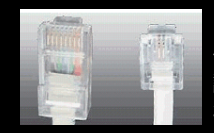

※ピンが2本又は4本の物は画像右側の モジュラーケーブル(電話線)なので、 謝って接続するとジャックの故障の原因と なりなりますので、十分にご注意願います。

🌚 📮

# Mac OS X 設定方法

1.Dock の [システム環境設定] をクリックします。

2. [システム環境設定] 画面が表 示されます。[ネットワーク] をク リックします。

 [ネットワーク] 画面が表示されます。画面左の[Ethernet] を選択し、[詳細] をクリックします。

4. [TCP/IP] をクリックします。 IPv4 の設定で「DHCP サーバー を使用」を選択し、「IPv4アドレス」 が 192.168. から始まっていること を確認

5. [適用] がクリック可能な場合 はクリックし、画面左上の [●閉 じる] をクリックして完了です。

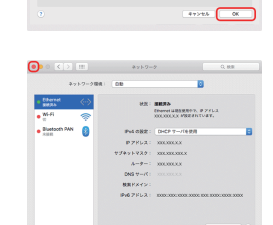

ا " 🗎 💭 🕵 📚 😓 🗋 🖉

-

Image: A state of the state of the state of

🏨 🛞 😂 🚺 😚 🔜

🔜 🖾 🔯 🎯 📑

SHRA Chevel LESSET P. P.71L.

26.

2000 1000 1000 1000 000 04

🔲 🖶 🗛

#### (サービス使用時の注意事項)

・時間帯により大変混み合う場合があり、通信速度の低下や接続出来ない場合がございます。

- ・通信速度は、最大理論値 1Gbps のベストエフォートですが、通信速度を保証するものではありません。
- ・インターネットを通じて送受信される全てのデータやサービスについて、弊社は一切 の責任を負いません。

・セキュリティーやウイルス感染の管理は自己責任にて行って下さい。弊社は一切の責 任を負いません。

・本サービスが故障等何らかの理由でご利用になれない場合に発生した、損失等につ きましては、弊社は一切の責任を負いません。

※ルーターを使用しての複数台 PC の接続は出来ません。(PPoE では無く DHCP での 接続は可能です) 複数台 PC をご利用の際は HUB をご用意下さい。 ※お手持ちの機器に IP アドレスを固定して使用する事は出来ません。(障害が発生し サービスが停止致しますので絶対に行わないで下さい)

#### 【電子メールご利用について】

■ 接続確認後、http://mail.kb-bb.ne.jp/msmail/ にアクセスし、登録を行う事で1アカウントまで無料 にてご利用頂く事が出来ます。 (ID kbbb パスワード kbbbpass)

【wifi について】

■ お部屋内で無線 LAN を使用して接続を行いたい場合は、無線親機 (アクセスポイント)をご用意して頂く事により可能となります。(無線親機 は DHCP からのアドレス取得可能な機種に限ります。PPoE や IP アドレ スの固定が必要な機種は使用出来ません)

# Windows 10 設定方法

1.「スタート」を右クリックしてメ ニューを表示し、 「ネットワーク接続」をクリックし ます。

| (*>+ワーク映相(W)                                                                                                    |                        |                   |                    |   |        |
|----------------------------------------------------------------------------------------------------|------------------------|-------------------|--------------------|---|--------|
| ディスクの登録の                                                                                                    |                        |                   |                    |   |        |
| コンピューターの管理(の)                                                                                                    |                        |                   |                    |   |        |
| 075/F700/7H0                                                                                                    |                        |                   |                    |   |        |
| 375/F プロンプト (管理者)(A)                                                                                                    |                        |                   |                    |   |        |
| タスタマネージャー(7)                                                                                                    |                        |                   |                    |   |        |
| コントロール・パキル(F)                                                                                                    |                        |                   |                    |   |        |
| 17370-3-18                                                                                                    |                        |                   |                    |   |        |
| 34#(S                                                                                                    |                        |                   |                    |   |        |
| 27代8-県石保定して開行向                                                                                                    |                        |                   |                    |   |        |
| 5#9-P32#109-029H3                                                                                                    | >                      |                   |                    |   |        |
| 120m1m                                                                                                    | 1                      |                   |                    |   |        |
|                                                                                                    |                        | 0.0               |                    |   |        |
| Windows £8km                                                                                                    |                        |                   | - II               |   |        |
| <ul> <li>〒 キットワーク原料</li> <li>← ⇒ → ↑ 単 = キットワーク2(2)クニット</li> <li>要求 • このオットラーク5(2)2長地にする</li> <li>▲ キャラマント</li> <li>▲ キャラマント</li> <li>● 株田であかい</li> <li>● 株田であかい</li> </ul> | 3-217-2番組<br>20模模を始終する | v (0) (3917)<br>H | -<br>788098<br>B • | • | χ<br>β |
| 2000                                                                                                    |                        |                   |                    |   |        |
| A Thomas A                                                                                                    |                        |                   |                    |   |        |
| V 232200004                                                                                                    |                        |                   |                    |   |        |
| 59-1:351:8件成员                                                                                                    |                        |                   |                    |   |        |
| R000                                                                                                    |                        |                   |                    |   |        |
| S 6838E(V)                                                                                                    |                        |                   |                    |   |        |
| (9) 7D/(P+(R))                                                                                                    |                        |                   |                    |   |        |
|                                                                                                    |                        |                   |                    |   |        |
| 10000000 100000000000                                                                                                    |                        |                   |                    | , | . #    |
| 🏺 イーサネットのプロパティ                                                                                                    |                        |                   |                    |   | ×      |
| ネットワーク                                                                                                    |                        |                   |                    |   |        |
| 接続の方法:                                                                                                    |                        |                   |                    |   |        |
| Intel(R) 82579V Gigab                                                                                                    | oit Network Con        | nection           |                    |   |        |
|                                                                                                    |                        |                   | 稿成( <u>C</u> )     |   |        |
| この接続は次の項目を使用しま                                                                                                    | :≸( <u>Q</u> ):        |                   |                    |   |        |
| ✓ ● Microsoft ネットワーク                                                                                                    | 用クライアント                |                   |                    | ^ |        |
| ☑ Amicrosoft ネットワーク                                                                                                    | 用ファイルとプリン              | ター共有              |                    |   |        |

モビリティ センテー(R) 電源オプション(D) イベント (コーアー(N) システム(N)

2.「ネットワーク接続」画面が表 示されます。利用する接続を右ク リックし、「プロパティ」をクリッ クします。

3. プロパティの「ネットワーク」 画面が表示されます「インター ネットプロトコルバージョン 6 (TCP/IPv6)」のチェックを外し、 「インターネットプロトコルバー ジョン4(TCP/IPv4)」選択し「プ ロパティ」をクリックします。 (チェックは外しません)

4. [インターネットプロトコルバー ジョン 4 (TCP/IPv4)のプロパ ティ] 画面が表示されます。[IP アドレスを自動的に取得する] と [DNS サーバーのアドレスを自動 的 に 取 得 す る] を 選 択 して、 [OK] をクリックします。

5.[ネットワーク] 画面に戻ります。 [OK] をクリックします。

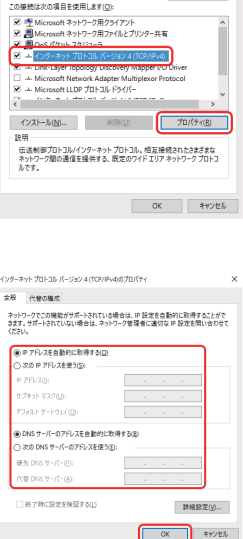

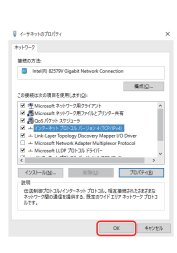

## Windows 8 設定方法

 「画面の左下を右クリックして メニューを表示し、[コントロー ルパネル]をクリックします。
 ※[Windows] キーと [X (エッ クス)] キーを同時に押してメ ニューを表示することもできます。

2. デスクトップが表示され、[コ ントロール パネル] 画面が表示 されます。[ネットワークの状態と タスクの表示] をクリックします。

3. [ネットワークと共有センター] 画面が表示されます。[アダプタ の設定の変更]をクリックします。

4. [ネットワーク接続] 画面が表示されます。利用する接続を選択して右クリックし、[プロパティ] をクリックします。

5. 利用する接続のプロパティ画 面が表示されます。「インターネッ トプロトコルバージョン6 (TCP/IPv6)」のチェックを外し、 「インターネットプロトコルバー ジョン4 (TCP/IPv4)」選択し「プ ロパティ」をクリックします。 (チェックは外しません)

6.[インターネットプロトコルバー ジョン4 (TCP/IPv4) のプロパ ティ] 画面が表示されます。IP ア ドレスと DNS サーバーの設定を 自動的に取得するにチェックがあ ることを確認します。 確認後、下方の [OK] をクリッ クします。

7. 利用する接続のプロパティ画 面に戻ります。[閉じる] をクリッ クします。

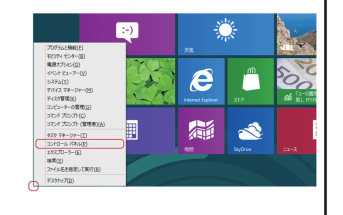

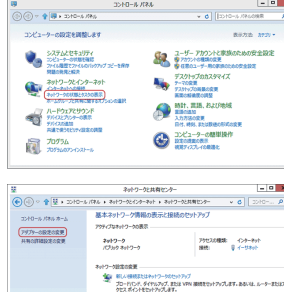

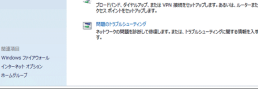

Constant Constant Consta

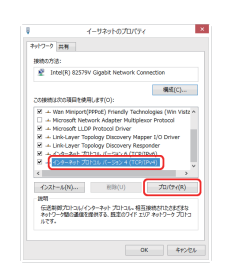

| <ul> <li>EP 21%レスを目動的に取得す</li> <li>(2) 次の 18 70 - 7 8 #5 (SV</li> </ul> | δ( <u>Ω</u> )              | ٦. |
|-------------------------------------------------------------------------|----------------------------|----|
| (7.000 IF 710ABBE/(2))<br>IP 71%2()):                                   |                            |    |
| ● DNS サーバーのアドレスを目                                                       | <b>約51に形式留する(<u>8</u>)</b> |    |
| ) おき DNS サーバーのアドレス                                                      | を使う(E):                    |    |
| 個先 DNS サーバー(E):                                                         |                            |    |
| (法)-11-せ 2//0 谷力                                                        |                            |    |

4-93-04.57/07/9 € 4-93-04.57 (got heaved constants 2 starts 2 starts 2 s

## [Windows 7 設定方法]

1. [スタート] - [コントロール パネル] をクリックします。

 2. [コントロールパネル] 画面 が表示されます。[ネットワークと インターネット] の中の [ネット ワークの状態とタスクの表示] を クリックします。

3. [ネットワークと共有センター] 画面が表示されます。左側のメ ニューの [アダプタの設定の変 更] をクリックします。

4. [ローカル エリア接続] アイコ ンを右クリックし、表示されたメ ニューの [プロパティ] を選択し ます。

5. 利用する接続のプロパティ画 面が表示されます。「インターネッ トプロトコルバージョン 6 (TCP/IPv6)」のチェックを外し、 「インターネットプロトコルバー ジョン4(TCP/IPv4)」選択し「プ ロパティ」をクリックします。 (チェックは外しません)

6.[インターネット プロトコルバー ジョン4(TCP/IPv4)のプロパ ティ] 画面が表示されます。IP ア ドレスと DNS サーバーの設定を 自動的に取得するにチェックがあ ることを確認します。 確認後、下方の[OK] をクリッ

確認後、下方の [OK] をクリッ クします。

7. [ローカル エリア接続のプロ パティ] 画面に戻ります。下方の [閉じる] をクリックします。

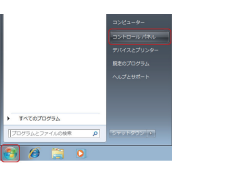

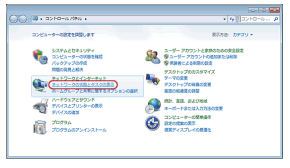

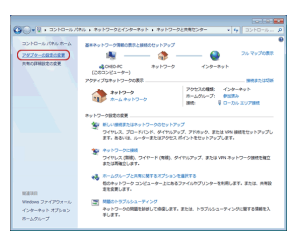

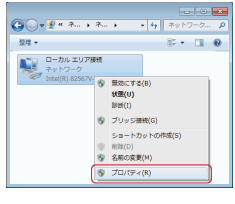

| 🔮 Y               | -co-<br>nel(R) 8256TV                                                                                                    | -2 Giøsbi                                                                                                    | t Network C                                                          | Connection                                                   |                             |                   |
|-------------------|----------------------------------------------------------------------------------------------------|----------------------------------------------------------------------------------------------------|----------------------------------------------------------------------|--------------------------------------------------------------|-----------------------------|-------------------|
| 7.01880           | 220月日5日                                                                                                    | m at the                                                                                                    | 25                                                                   | (                                                            | 構成(C                        | )                 |
| K K K K K K K K K | Microsoft 2.91<br>DoS /(7.91 7.9<br>Microsoft 2.91<br>CoP=2.91 7<br>CoP=2.91 7 | ワーク用ク<br>クラューラ<br>ワーク用フ<br>ロトコレーバ<br>D Hコレーバ<br>D Hコレーバ<br>D Hコレーバ<br>D Hコレーバ<br>D Hコレーバ<br>D Hコレーバ<br>D Hコレーバ<br>D Hコレーバ<br>D Hコレーバ | ライアント<br>ァイルとプリン<br>ージョン モイT<br>ージョン モイT<br>covery Res<br>covery Res | 小一共和<br>CRAP.40<br>CRAP.40<br>CRAP.40<br>CRAP.40 (<br>porter | D.                          |                   |
| 42/2<br>REF       | .HJK80                                                                                                    | (1,0-3)<br>(1,0-3)<br>(1)(1-3)                                                                                                    | 新聞(())<br>トラロトコル。<br>(武士の)ライ                                         | - 和五神6<br>ドロリア 4                                             | プロパライ<br>されたさまざ<br>(ットワーク フ | 8)<br>#22<br>01-0 |

| 全般 代替の構成                                               |                                                |
|--------------------------------------------------------|------------------------------------------------|
| ネットワークでこの機能がサポートされてい<br>食業学、サポートされていない場合は、ネッ<br>てください。 | る場合は、P-設定を自動的に助得することが<br>トワージ管理者に進切な P-設定を聞い合わ |
| ※P アドレスを自動的に取得する(2)                                    |                                                |
| ② 次の IP アドレスを使うな                                       |                                                |
| IP PEUR()                                              |                                                |
| サブネット マスクリル                                            |                                                |
| デフォルト ゲートウェイ(の)                                        |                                                |
|                                                        |                                                |
| しから サーバーのアドレスを目的があ     しかり DNS サーバーのアドレスを使             | 2009 9 0002                                    |
| 優歩 DNS サーバー(P2                                         |                                                |
| 代璧 DNS サーバー(A)                                         |                                                |
|                                                        |                                                |
| □終了時に設定を検証する(1)                                        | If the 2 second                                |
|                                                        |                                                |

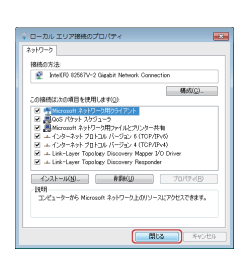

**株式会社ケンベアー** ケンベアー BB サポートセンター 電話番号:011-753-8001 受付時間:9:00~17:00(月曜から土曜日。祝日を除く) Web:http://www.kb-bb.ne.jp/ E-mail:support@kb-bb.ne.jp サポートセンターへのお問い合わせの通話料は、お客様のご負担でお願い致します。